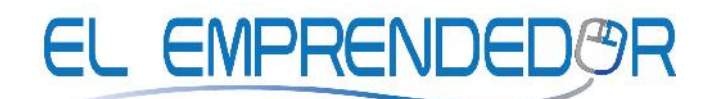

# PRACTICA No 3 "LOS OPERADORES ARITMETICOS"

1. Ingresa los siguientes datos en una hoja de cálculo:

|   | Α          | В          | С         |
|---|------------|------------|-----------|
| 1 | Cantidad 1 | Cantidad 2 | Resultado |
| 2 | 100        | 50         |           |
| 3 | 80         | 40         |           |
| 4 | 10         | 20         |           |
| 5 | 30         | 2          |           |

2. Realiza los siguientes cálculos en la columna C:

C2: cantidad1 más cantidad2 (con referencia relativa a la fila correspondiente)

C3: cantidad1 menos cantidad2 (con referencia relativa a la fila correspondiente)

C4: cantidad1 multiplicado por cantidad2 (con referencia relativa a la fila correspondiente)

C5: cantidad1 dividido para cantidad2 (con referencia relativa a la fila correspondiente)

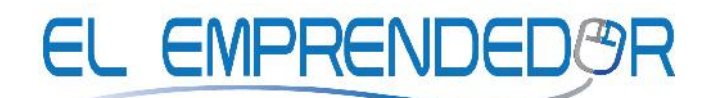

# PRACTICA No 4 "LOS DIAS VIVIDOS"

1. Ingresa los siguientes datos en una hoja de cálculo:

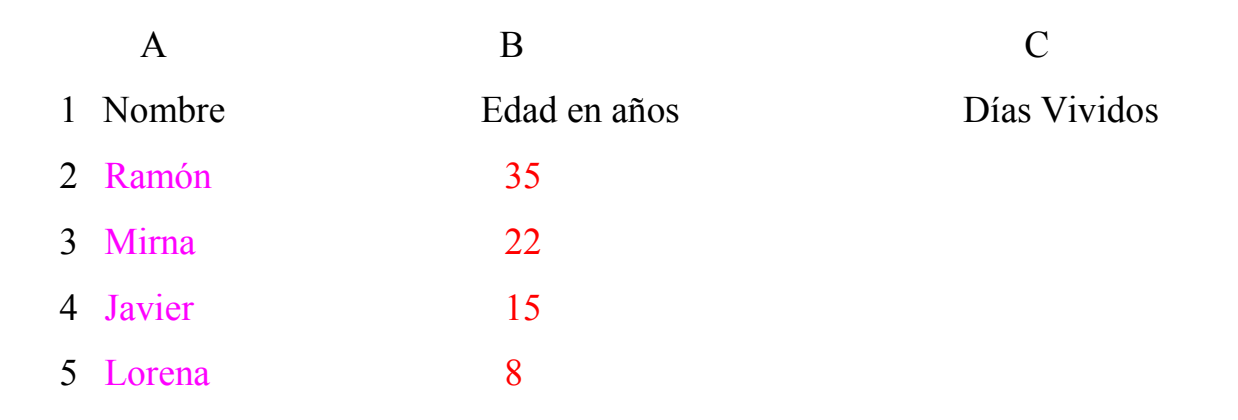

2. Realiza los siguientes cálculos en la columna C:

 Escribe una sóla fórmula (con referencia relativa a la fila correspondiente) para calcular la edad en días de una persona (edad en años multiplicado por 365).

- Copia esa fórmula a las demás celdas de la columna C.

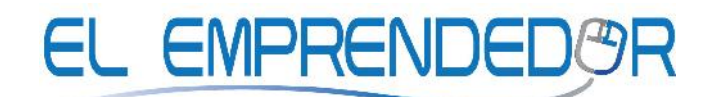

## PRACTICA No 5 "CUANTO VOY A GANAR"

1. Ingresa los siguientes datos en una hoja de cálculo:

|   | А      | В               | С            | D      |
|---|--------|-----------------|--------------|--------|
| 1 | Nombre | Días Trabajados | Pago Por Día | Sueldo |
| 2 | Ramón  | 10              | 60           |        |
| 3 | Mirna  | 12              | 50           |        |
| 4 | Javier | 14              | 80           |        |
| 5 | Lorena | 15              | 120          |        |

2. Realiza los siguientes cálculos en la columna D:

 Escribe una sola fórmula (con referencia relativa a la fila correspondiente) para calcular el sueldo de una persona (días trabajados multiplicado por pago por día).

- Copia esa fórmula a las demás celdas de la columna D.

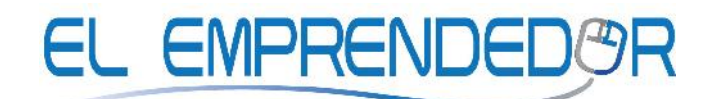

## PRACTICA No 6

### **"PROMEDIO GENERAL DE NOTAS"**

1. Ingresa los siguientes datos en una hoja de cálculo:

|   | А      | В       | С      | D           | Ε        |
|---|--------|---------|--------|-------------|----------|
| 1 | Nombre | Español | Ingles | Computación | Promedio |
| 2 | Ramón  | 8       | 6      | 10          |          |
| 3 | Gaby   | 9       | 8      | 7           |          |
| 4 | Javier | 7       | 7      | 10          |          |
| 5 | Lorena | 10      | 6      | 8           |          |

2. Realiza los siguientes cálculos en la columna E:

- Escribe una sóla fórmula (con referencia relativa a la fila

correspondiente) para calcular el promedio de notas de una persona

(español, inglés y computación).

- Copia esa fórmula a las demás celdas de la columna E.

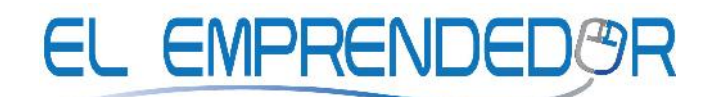

## PRACTICA No 7 "SUMA TOTAL"

1. Ingresa los siguientes datos en una hoja de cálculo:

|   | А    | В    | С          | D    |
|---|------|------|------------|------|
| 1 | 20   | 14   | 134        | 212  |
| 2 | 67   | 89   | 86         | 96   |
| 3 | 9    | 5    | 877        | 548  |
| 4 | 87   | 8787 | 990        | 6565 |
| 5 | 1243 | 5467 | 086        | 876  |
| 6 | 6577 | 888  | 8765       | 787  |
|   |      |      | SUMA TOTAL |      |

2. Realiza los siguientes cálculos en la celda D7:

- Escribe una sola fórmula para calcular la suma de todas las cantidades.

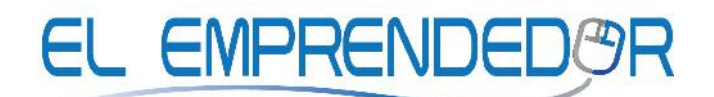

### PRACTICA No 8 "LEVIS"

1. Ingresa los siguientes datos en una hoja de cálculo:

|   | А     | В     | С           | D          |
|---|-------|-------|-------------|------------|
| 1 | MARCA | COSTO | TOTAL LEVIS | TOTAL TOMY |
| 2 | LEVIS | 450   |             |            |
| 3 | TOMY  | 400   |             |            |
| 4 | LEVIS | 450   |             |            |
| 5 | TOMY  | 400   |             |            |
| 6 | LEVIS | 450   |             |            |

2. Realiza los siguientes cálculos:

- Escribe una sola fórmula en la celda C2 para calcular la suma de todos los costos si la marca es "LEVIS".

- Escribe una sola fórmula en la celda D2 para calcular la suma de todos los costos si la marca es "TOMY".

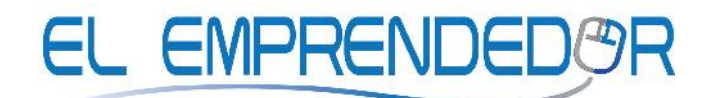

# PRACTICA No 9 "VALOR MAXIMO Y MINIMO"

1. Ingresa los siguientes datos en una hoja de cálculo:

|   | А      | В    | С    | D    | E    |
|---|--------|------|------|------|------|
| 1 |        | 20   | 14   | 134  | 212  |
| 2 |        | 67   | 89   | 86   | 96   |
| 3 |        | 9    | 5    | 877  | 548  |
| 4 |        | 87   | 8787 | 990  | 6565 |
| 5 |        | 1243 | 5467 | 086  | 876  |
| 6 |        | 6577 | 888  | 8765 | 787  |
| 7 | MAXIMO |      |      |      |      |
| 8 | MINIMO |      |      |      |      |

2. Realiza los siguientes cálculos:

- Escribe una sola fórmula en la fila 7 (con referencia relativa a la columna correspondiente y referencia absoluta a la fila) para calcular el valor máximo de cada columna.

- Copia esa fórmula a las demás celdas de la fila 7.

- Escribe una sola fórmula en la fila 8 (con referencia relativa a la columna correspondiente y referencia absoluta a la fila) para calcular el valor mínimo de cada columna.

- Copia esa fórmula a las demás celdas de la fila 8.

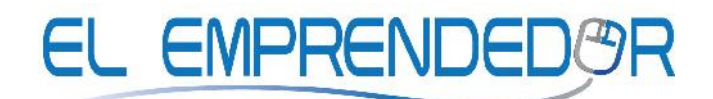

# PRACTICA No 10 "TRABAJAR CON PORCENTAJES"

1. Ingresa los siguientes datos en una hoja de cálculo:

|   | Α        | В          | С          | D           |
|---|----------|------------|------------|-------------|
| 1 | Cantidad | Sacar este | Sumar este | Restar este |
|   |          | Doroontoio | Doroontoio | Doroontoio  |
| 2 |          | 10%        | 5%         | 40%         |
| 3 | 120      |            |            |             |
| 4 | 6786     |            |            |             |
| 5 | 5445     |            |            |             |
| 6 | 455      |            |            |             |
| 7 | 88       |            |            |             |

2. Realiza los siguientes cálculos:

- Escribe una sola fórmula en la celda B3 (con referencia relativa a la fila correspondiente) para "multiplicar el porcentaje" de la celda B2 (con referencia absoluta) por la cantidad de la columna A .

- Copia esa fórmula a las demás celdas de la columna B.

- Escribe una sola fórmula en la celda C3 (con referencia relativa a la fila correspondiente) para "multiplicar el porcentaje" de la celda C2 (con referencia absoluta) +1, a la cantidad de la columna A .

- Copia esa fórmula a las demás celdas de la columna C.

Escribe una sola fórmula en la celda D3 (con referencia relativa a la fila correspondiente) para "multiplicar el porcentaje" de la celda D2 (con referencia absoluta) restado de 1, a la cantidad de la columna A.
Copia esa fórmula a las demás celdas de la columna D.

- Cambie los porcentajes de las celdas B2, C2 y D2 y analice los cambios que se producen en los cálculos.

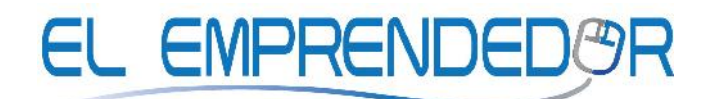

### PRACTICA No 11

### **"BONO EN PORCENTAJE"**

1. Ingresa los siguientes datos en una hoja de cálculo:

|   | Α         | В    | С        | D       |         |
|---|-----------|------|----------|---------|---------|
| 1 | NOMBRE    | DIAS | PAGO POR | SUELDO+ | SUELDO- |
|   |           |      |          | DONO    | DESCTO  |
| 2 |           |      |          | 5%      | 5%      |
| 3 | GABY      | 12   | 130      |         |         |
| 4 | ALEJANDRA | 15   | 200      |         |         |
| 5 | MARIA     | 14   | 100      |         |         |
| 6 | ROSA      | 12   | 900      |         |         |
| 7 | LORENA    | 14   | 170      |         |         |

2. Realiza los siguientes cálculos en la columna D:

Escribe una sola fórmula en D3 (con referencia relativa a la fila correspondiente) para calcular el sueldo de una persona (días trabajados multiplicado por pago por día) más el bono de eficiencia de la celda D2 (con referencia absoluta).

- Copia esa fórmula a las demás celdas de la columna D.

- Escribe una sola fórmula en E3 (con referencia relativa a la fila correspondiente) para calcular el sueldo de una persona (días trabajados multiplicado por pago por día) menos el descuento de la celda E2 (con referencia absoluta).

- Copia esa fórmula a las demás celdas de la columna E.

- Cambie los porcentajes de las celdas D2 y E2 y analice los cambios que se producen en los cálculos.

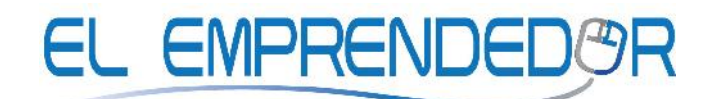

### **PRACTICA No 12**

#### "CONDICIONAL SI EL NOMBRE ES ..."

1. Ingresa los siguientes datos en una hoja de cálculo:

|   | А         | В         |
|---|-----------|-----------|
| 1 | NOMBRE    | RESULTADO |
| 2 | GABY      |           |
| 3 | ALEJANDRA |           |
| 4 | MARIA     |           |
| 5 | ROSA      |           |
| 6 | LORENA    |           |

2. Realiza los siguientes cálculos en la columna B:

- Escribe una sola fórmula en B2 (con referencia relativa a la fila correspondiente) para que presente un texto dependiendo del contenido de la celda respectiva en la columna A, de la siguiente manera:

- si el nombre es "GABY" el texto a presentar es "DIMINUTIVO"

- si es cualquier otro nombre el texto a presentar es "NORMAL"

- Copia esa fórmula a las demás celdas de la columna B.

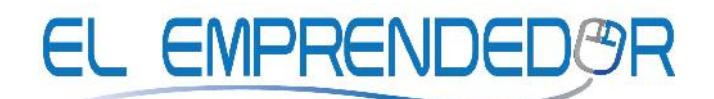

# PRACTICA No 13 "CONDICIONAL SI LA EDAD ES ..."

1. Ingresa los siguientes datos en una hoja de cálculo:

|   | А         | В    | С         |
|---|-----------|------|-----------|
| 1 | NOMBRE    | EDAD | RESULTADO |
| 2 | GABY      | 15   |           |
| 3 | ALEJANDRA | 22   |           |
| 4 | MARIA     | 17   |           |
| 5 | ROSA      | 18   |           |
| 6 | LORENA    | 33   |           |

2. Realiza los siguientes cálculos en la columna C:

- Escribe una sola fórmula en C2 (con referencia relativa a la fila correspondiente) para que presente un texto dependiendo del contenido de la celda respectiva en la columna B, de la siguiente manera:

- si la edad es mayor de 17 el texto a presentar es "MAYOR"

- si la edad es menor o igual de 17 el texto a presentar es "MENOR"

- Copia esa fórmula a las demás celdas de la columna C.

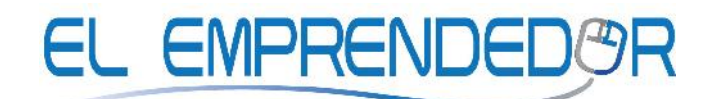

### PRACTICA No 14

"CONDICIONAL SI LOS DIAS TRABAJADOS SON ..."

1. Ingresa los siguientes datos en una hoja de cálculo:

|   | А      | В          | С      | D         |
|---|--------|------------|--------|-----------|
| 1 | Nombre | Días       | Pago X | Resultado |
|   |        | Trabaiadaa | día    |           |
| 2 | Ramón  | 12         | 123    |           |
| 3 | Gaby   | 9          | 322    |           |
| 4 | Javier | 15         | 212    |           |
| 5 | Lorena | 13         | 122    |           |

2. Realiza los siguientes cálculos en la columna D:

- Escribe una sola fórmula en D2 (con referencia relativa a la fila correspondiente) para que presente un texto dependiendo del contenido de la celda respectiva en la columna B, de la siguiente manera:

- Si la persona trabajó 15 días que al sueldo se le agreguen 100 dólares, si no que se le resten 100 dólares.

- Copia esa fórmula a las demás celdas de la columna D.

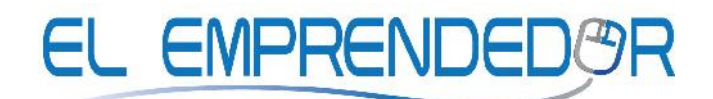

### PRACTICA No 15

#### "CUANTO VOY A GANAR"

1. Ingresa los siguientes datos en una hoja de cálculo:

|   | А      | В       | С      | D           | Ε          | F         |
|---|--------|---------|--------|-------------|------------|-----------|
| 1 | Nombre | Español | Ingles | Computación | Asistencia | Resultado |
| 2 | Ramón  | 8       | 6      | 10          | 8          |           |
| 3 | Gaby   | 9       | 8      | 7           | 5          |           |
| 4 | Javier | 7       | 7      | 10          | 6          |           |
| 5 | Lorena | 10      | 6      | 8           | 3          |           |

2. Realiza los siguientes cálculos en la columna F:

- Escribe una sola fórmula en F2 (con referencia relativa a la fila correspondiente) para que presente un texto dependiendo del contenido de la celda respectiva en la columna E, de la siguiente manera:

- Si la asistencia es mayor que 4, entonces que al promedio se le sume un punto, si no que se le baje un punto.

- Copia esa fórmula a las demás celdas de la columna F.